# <u>Gérer les congés payés</u>

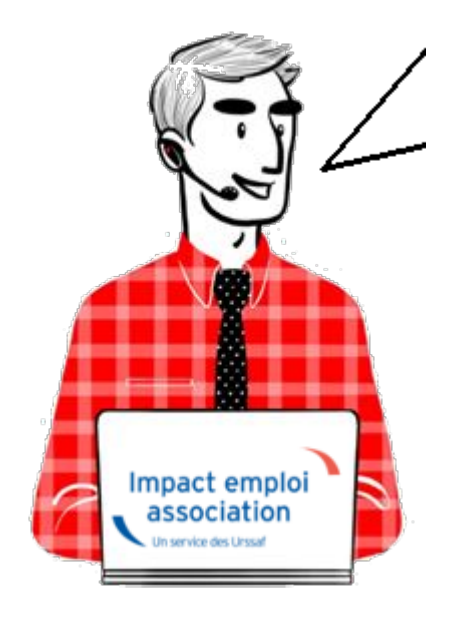

### FP-Gérer les congés payés

- <u>Présentation</u>
- <u>Paramétrage</u>
- Saisie des congés sur le bulletin
- <u>Visualisation</u>
- Edition d'un état récapitulatif
- <u>Solder des congés</u>

#### Présentation

Si vous choisissez d'utiliser cette fonctionnalité, les informations concernant les congés payés (acquis, pris et solde) seront présentes sur les prochains bulletins de salaires que vous effectuerez.

Le principe est de considérer une période (du ler janvier au 31 décembre, du ler mai au 30 avril ou du ler juin au 31 mai ....), pendant laquelle, le salarié acquiert des jours de congés payés qu'il pourra prendre sur la prochaine période. Il prend donc des congés payés qu'il a acquis sur la période précédente.

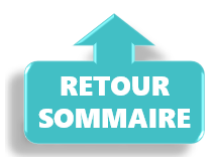

### Paramétrage

Aller dans la saisie des bulletins de salaire et cliquer sur

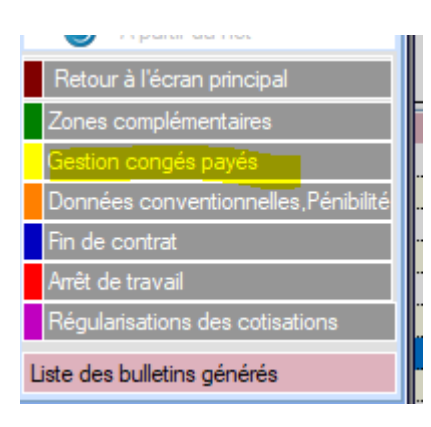

1/ Créer une période correspondant à la période d'acquisition des congés
payés

Pour cela :

Cliquer sur « Nouvelle période » et saisir la date de début de la période de référence

Exemple : 1er juin-31 mai

La période doit inclure l'année de début du contrat

Exemple : le contrat démarre le 1er avril 2025. La période de congés de référence est celle du 1er juin 2024-31 mai 2025

2-Saisir le nombre de jours acquis mois par mois sur la période

3-Cliquer sur « Enregistrer »

| Impac       | t Emploi ·   | · [Congé      | s payés]        |            |           | -      | -                    | -          |            |              | ×       |
|-------------|--------------|---------------|-----------------|------------|-----------|--------|----------------------|------------|------------|--------------|---------|
| · -         |              |               | :<br>زیر ز<br>۵ | estin      | on de     | s cai  | a de s               | havé       | s          |              |         |
| Siret       |              |               |                 | Rai        | son socia | le III | POLIUTO<br>IST raoul |            |            |              |         |
| Liste des p | périodes con | gés :         |                 |            |           |        |                      |            |            |              |         |
|             |              |               |                 |            |           |        |                      |            |            |              |         |
| Supprin     | ner la péri  | ode           | Aperçu          | de la péri | ode       |        | Nouve                | lle périod | e Mo       | odifier la p | ériode  |
| - Date d    | le début :   |               |                 | - Date d   | le fin :  |        |                      | - Jour     | s acquis ( | (N) :        | 0,00    |
| Mois1       | Mois2        | Mois3         | Mois4           | Mois5      | Mois6     | Mois7  | Mois8                | Mois9      | Mois10     | Mois11       | Mois 1  |
| - Détail de | s congés pri | s sur la péri | ode (N) :       | 0,00       | 0,00      | 0,00   | 0,00                 | 0.00       | 0,00       | 0.00         | 0.0     |
|             |              |               |                 |            |           |        |                      |            |            | Enre         | gistrer |
| - Acquis    | ; (N-1) :    | 0,0           | 0               | - Pris :   |           |        | 0,00                 | - Sold     | e:         |              | 0,0     |
|             |              |               |                 |            |           |        |                      |            | /alider    | Quit         | ter 📗   |
|             |              |               |                 |            |           |        |                      |            |            |              |         |
| RETO        | UR           |               |                 |            |           |        |                      |            |            |              |         |
| юмм         | AIRE         |               |                 |            |           |        |                      |            |            |              |         |

Il est possible de gérer les congés à postériori de la création du contrat.

La méthode est la suivante :

1-Cliquer sur « Nouvelle période » et saisir la date de début de la période de référence de la prise de congés chez l'employeur.

Exemple : 1er juin-31 mai

La période doit inclure l'année de début du contrat

Exemple : le contrat démarre le 1er avril 2023. La période de congés de référence est celle du 1er juin 2022-31 mai 2023

2-Saisir le nombre total de jours acquis dans la case « Jours acquis ».

*Exemple : le contrat démarre le 1er avril 2023. le nombre jour saisis dans la case Jours acquis est de 4 (jours ouvrés) ou 5 (jours ouvrables)* 

3-Cliquer sur « Enregistrer »

Les congés posés sur la période saisie sont remontés dans l'encart « Détail des congés sur la période N« .

### Saisie des congés sur le bulletin

Seuls les congés saisis (dans la partie « Zones complémentaires », onglet « Congés payés », pour le motif « Congés payés » et dont le nombre de jours est renseigné) seront repris automatiquement dans la gestion des congés payés. De plus, ils ne pourront pas y être modifiés.

La saisie des jours de congés doit se faire en heure pour le calcul de la paie et en jour pour alimenter le compteur des jours pris.

Si ce nombre de jours n'est pas renseigné, la remontée des informations vers la gestion de congés ne se fait pas.

| Impact Emploi - [Bulletin de s          | salaire]                                                                                                    |                                                       |                            | ×                                                                                    |
|-----------------------------------------|----------------------------------------------------------------------------------------------------|-------------------------------------------------------|----------------------------|--------------------------------------------------------------------------------------|
| <br>                                    | _,; ,, ; <sup>_</sup> , <sup>,</sup> , <sup>,</sup> , <sup>,</sup> , <sup>,</sup> , <sup>,</sup> , <sup>,</sup> , <sup>,</sup> , | Fiche du bull                                         | letin de sala              |                                                                                      |
| Siret 3                                 | Raison sociale<br>Salarié                                                                                                    | ACCOMPLICATION AND AND AND AND AND AND AND AND AND AN | •                          | Navigation Cénéral                                                                   |
| Mai 2023 Period                         | de d'emploi 01/05/2023                                                                                                    | 3 au 31/05/2023                                       | 2e Trimestre 2023          | <ul> <li>Via le bulletin précédent</li> <li>Modifier le bulletin en cours</li> </ul> |
| Quotité 151,67                          |                                                                                                    |                                                       |                            |                                                                                      |
| Salaire de base 2 037,50                |                                                                                                    |                                                       |                            | X Supprimer                                                                          |
| Différentiel sur salaire 0,00           |                                                                                                    |                                                       |                            | 🛕 Aperçu bulletin détaillé                                                           |
|                                         | Régul. salaire                                                                                                    | s                                                     |                            | 🔍 Aperçu bulletin simplifié                                                          |
| Primes gratifications Ajustement sur le | e net Chômage                                                                                                    | intégration PP prévoyar                               | res éléments revenus bi    | 🔒 Impression du bulletin                                                             |
| Heures Supp Absences                    | Congés payés                                                                                                    | Avantage en nature                                    | Frais professionnels       | 🕕 A partir du brut                                                                   |
| Base pour la retenue 2 037,50           | Но                                                                                                    | raire théorique mensuel à temp                        | s complet 0,00             | A partir du net                                                                      |
| du au                                   | Motif                                                                                                    | Nb d'heures Nb de jours                               | Mt retenues                | Retour à l'écran principal                                                           |
| 15/05/2023 22/05/2023 congés            | payés 🗸                                                                                                    | 35,00 5,00                                            | 354,35                     | Zones complémentaires                                                                |
|                                         |                                                                                                    |                                                       |                            | Gestion congés payés                                                                 |
| Total                                   |                                                                                                    | 35,00                                                 | 354,35                     | Données conventionnelles,Pénibilité                                                  |
| Nombre d'heures de congés pris          | 35,00                                                                                                    | Montant                                               | 354,35                     | Fin de contrat                                                                       |
| Ind Compensatrice CP 10%                | 0,00                                                                                                    |                                                       |                            | Arret de travail<br>Régularisations des cotisations                                  |
| Brut<br>Net à payer avant imposition    | 2 037,50 Ne<br>1 562,74 Ne                                                                                                    | et imposable<br>et à payer après impos                | 1 638,85<br>ition 1 541,43 | Liste des bulletins générés                                                          |

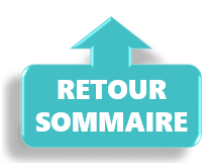

# Attention à ne pas saisir sur la même ligne, des jours de congés consécutifs qui sont rattachés à 2 mois distincts.

Exemple : congés du 15 juillet au 03 août

Saisir sur le bulletin de juillet uniquement la période du 15 juillet au 31 juillet

Saisir sur le bulletin de Août l'absence du 1er aout au 3 aout.

### Visualisation sur le bulletin

Dès que le système de gestion des congés payés est commencé et que des congés payés sont enregistrés sur des bulletins, le décompte apparait sur les bulletins de salaire, de la façon suivante :

Lors de la modification d'une période de congés payés pris sur un bulletin de salaire, le décompte ne se met pas à jour sur les bulletins postérieurs à ce bulletin modifié. Il faut alors vérifier les bulletins postérieurs et les recalculer le cas échéant.

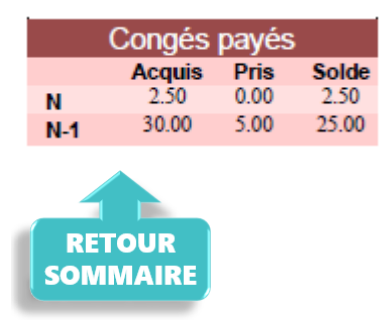

Si les congés ont été pris par anticipation alors l'affichage est visible uniquement au niveau du compteur N-1 sur le bulletin. Toutefois un trop grand nombre de jour posé en anticipation bloque l'affichage du compteur.

### Edition d'un état récapitulatif par période

En faisant un clic gauche sur « Aperçu de la période », un état récapitulatif de la période sélectionnée s'affiche et peut être imprimé ou enregistré.

En faisant un clic droit sur « Aperçu de la période » ou sur l'icone

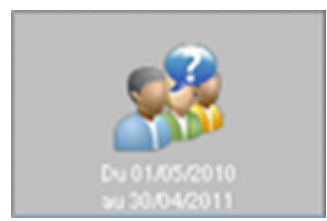

, un état récapitulatif de la période sélectionnée peut être affiché au format pdf ou excel (imprimable, enregistrable).

#### RECAPITULATIF DES CONGES PAYES POUR LA PERIODE 01/05/2023 au 30/04/2024

#### SALARIE :

| Nom Prénom :             | CLAYER HE        |
|--------------------------|------------------|
| N° de Sécurité Sociale : | 2870480500088.58 |

#### **EMPLOYEUR:**

| Raison sociale : | MIC CENTRE DOCIAL |
|------------------|-------------------|
| SIRET :          | 34066076800033    |

#### CONGES ACQUIS SUR LA PERIODE DU 01/05/2023 au 27/09/2023 :

12.5 jours

<u>Détail :</u>

| Mois  | 05/23 | 06/23 | 07/23 | 08/23 | 09/23 | 10/23 | 11/23 | 12/23 | 01/24 | 02/24 | 03/24 | 04/24 |
|-------|-------|-------|-------|-------|-------|-------|-------|-------|-------|-------|-------|-------|
| Jours | 2.5   | 2.5   | 2.5   | 2.5   | 2.5   | 2.5   | 2.5   | 2.5   | 2.5   | 2.5   | 2.5   | 2.5   |

\_\_\_\_\_

#### CONGES ACQUIS SUR LA PERIODE DU 01/05/2022 au 30/04/2023 :

#### CONGES PRIS :

30 jours 5 jours

<u>Détail :</u>

| Du         | Au         | Nombre de jours pris |
|------------|------------|----------------------|
| 15/05/2023 | 22/05/2023 | 5                    |

#### SOLDE :

25 jours\*

\* Nombre de jours de congés acquis de la période antérieure (30) - nombre de jours de congés pris (5)

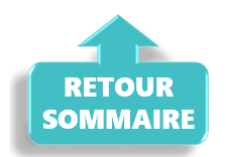

### Solder les congés payés en fin de contrat

Vous pouvez solder les congés payés, par exemple pour les salariés dont les CDD se succèdent, saisir à partir du module congés payés à la date de sortie du salarié dans le champ 'jours utilisés', le nombre de jour correspondant aux indemnités compensatrices de congés payés, saisir 0 si le salarié a soldé tous ses congés le jour de son départ et cocher la case 'Soldé'.

| Liste des périodes congés :<br>Du 01/06/2014<br>au 31/05/2015 | Du 01/06/2015<br>au 31/05/2016 |              |        |             |           |              | H H     |
|---------------------------------------------------------------|--------------------------------|--------------|--------|-------------|-----------|--------------|---------|
| Supprimer la période                                          | Aperçu de la période           |              | Nouve  | lle période | e Moo     | difier la pe | ériode  |
| - Date de début : 01/06/201                                   | 5 - Date de fir                | n : 31/05/20 | )16    | - Jours     | acquis (N | l) :         | 25,00   |
| 06/15 07/15 08/15                                             | 09/15 10/15 11                 | /15 12/15    | 01/16  | 02/16       | 03/16     | 04/16        | 05/16   |
| 2,50 2,50 2,50                                                | 2,50 2,50                      | 2,50 2,50    | 2,50   | 2,50        | 2,50      | 2,50         | 2,50    |
| - Détail des congés pris sur la pér                           | iode (N) :                     |              |        |             |           |              |         |
| - Début : 02/01/2016 - Fin : 03                               | 3/01/2016 - Jours utilisés :   | 2,00 Soldé   | 🗌 Ajou | iter Supp   | rimer     |              |         |
| - Début : 31/03/2016 - Fin : 31                               | 1/03/2016 - Jours utilisés :   | 28,00 Soldé  | 📝 Αјοι | iter Supp   | rimer     |              |         |
|                                                               |                                |              |        |             |           | Enreg        | jistrer |
|                                                               |                                |              |        |             |           |              |         |
| - Acquis (N-1) : 30,                                          | 00 - Pris :                    | 3            | 0,00   | - Solde     | :         |              | 0,00    |
|                                                               |                                |              |        |             |           |              |         |
| RETOUR                                                        |                                |              |        |             |           |              |         |
| SOMMAIRE                                                      |                                |              |        |             |           |              |         |

## <u>Gérer les sièges sociaux</u>

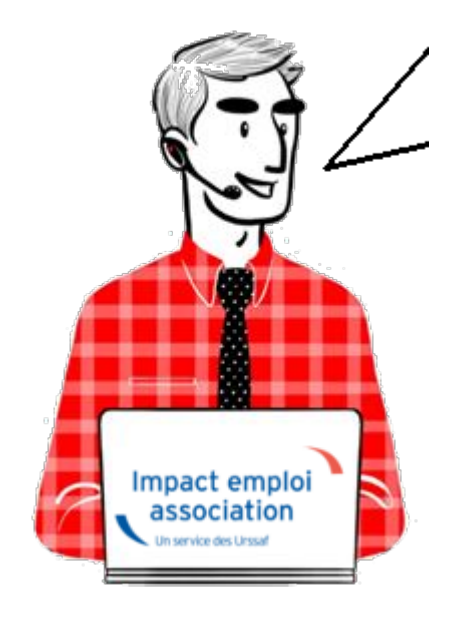

FP-Gérer les sièges sociaux

### <u>Sommaire :</u>

- Lier un siège social à un établissement
- <u>Créer un siège social et le lier à un établissement</u>
- Annuler un lien entre un siège social et un établissement
- <u>Supprimer un siège social</u>
- Transformer un siège social en employeur

### DEFINITION

<u>Siège social d'une association :</u> Lieu de gestion effectif d'une association déterminant son domicile juridique, sa nationalité, et le ressort juridique auquel elle sera rattachée.

<u>Siret et Siren :</u>

Les numéros Siren et Siret identifient l'association auprès de l'Insee, afin que son activité puisse être comptabilisée dans les productions statistiques nationales, notamment dans celles relatives à l'activité économique.

Ils sont uniques et invariables.

Le Siren, composé de 9 chiffres, identifie l'association elle-même, tandis que le Siret, composé de 14 chiffres, identifie chacun de ses établissements.

Chaque Siret est une extension du numéro Siren par l'ajout de 5 chiffres, le NIC.

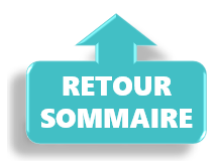

Lorsque l'association n'a qu'un seul établissement, elle possède un seul Siret : celui de son siège social.

Lorsque l'association a plusieurs établissements, elle possède un seul Siren et plusieurs Siret.

### LIER UN SIEGE SOCIAL A UN ETABLISSEMENT

Vous souhaitez lier les sièges sociaux ETABLISSEMENT NUMERO 01 (Siret 12345678200010) aux employeurs ETABLISSEMENT NUMERO 02 (Siret 12345678200028) et ETABLISSEMENT NUMERO 03 (Siret 12345678200036)

| SIRET          | 0     | DENOMINATI   | ON 🔍    | VILLE         | E 0,      | ENTREE | DISPOSIT  | ٠ |
|----------------|-------|--------------|---------|---------------|-----------|--------|-----------|---|
| 84455188700012 | CORO  | NAVIRUS      |         | SAINT JEAN DE | SAVIGNY   | 01/    | 01/2000   | _ |
| 12345678200010 | ETABL | LISSEMENT NU | MERO 01 | CAEN          |           | 01/    | 01/2020   | = |
| 12345678200028 | ETABL | LISSEMENT NU | MERO 02 | CAEN          |           | 01/    | 01/2020   |   |
| 12345678200036 | ETABI | LISSEMENT NU | MERO 03 | CAEN          |           | 01/    | 01/2020   | Ŧ |
| Recherche ava  | ancée |              |         | 🔶 Ajouter     | 🔜 Modifie | sr 📄 🗱 | Supprimer | E |

1/ Se positionner sur la fiche administrative de l'employeur ETABLISSEMENT NUMERO 02 en modification, puis cliquer sur le champ « ... ».

| لندري بر بي ب<br>کرني تي تي تي بر غرب<br>Fich | e administrative emplo                  | year                                      |
|-----------------------------------------------|-----------------------------------------|-------------------------------------------|
| Siret : 123456782 00028 Raison soc. : ETAB    | LISSEMENT NUMERO 02                     | Navigation .                              |
| Forme jur. : ASS 🗸 ASSOCIATIONS               | Monsieur le Président - Archivé : Non 🗸 | Général                                   |
| Coordonnées                                   |                                         | <u>Créer un employeur :</u><br>Fiche vide |
| - Adresse :                                   | - Covid-19 :                            | Modifier un employeur :                   |
| - <u>CP / Ville</u> : 14000 / CAEN            | Agréments et autres options             | Enregistrer                               |
| ZFU ZRR OIG ZRD - Implantation                | Sans agrément                           | Editions :                                |

la fenêtre suivant s'affiche avec la liste des employeurs dont le Siren est identique à celui de l'employeur sélectionné ETABLISSEMENT NUMERO 02.

- 1. sélectionner « ETABLISSEMENT NUMERO 01 » correspondant au siège social.
- 2. Puis cliquer sur « Lier siège social à l'employeur »

| Impact Emploi - [Sélé                                          | ection d'un siège social]                                            | × |
|----------------------------------------------------------------|----------------------------------------------------------------------|---|
| SIRET                                                          | RAISON SOCIALE                                                       |   |
| 0000000000000                                                  | ABSENCE DE RATTACHEMENT                                              |   |
| 12345678200010                                                 | ETABLISSEMENT NUMERO 01                                              |   |
| 12345678200036                                                 | ETABLISSEMENT NUMERO 03                                              |   |
|                                                                |                                                                      |   |
|                                                                |                                                                      |   |
|                                                                |                                                                      | 🔻 |
| Siret : 123456782 00010 - Adresse : RUE DE LA LAIT - Adresse : | Raison soc. : ETABLISSEMENT NUMERO 01                                |   |
| - CP / Ville : 14000                                           | EN                                                                   |   |
| - Code APE : 9499Z                                             | Activité : Autres organisations fonctionnant par adhésion volontaire |   |
| Supprimer                                                      | Créer un siège social 🔚 Enregistrer                                  | r |
|                                                                | 🛛 Lier siège social à l'employeur 📗 🎆 Annule                         | r |

Une fenêtre de confirmation s'affiche à l'écran, cliquer sur « ok » puis enregistrer l'employeur.

| Impact Emploi - [Séle         | ection d'un siège social]                                             | ×                         |
|-------------------------------|-----------------------------------------------------------------------|---------------------------|
| <u>SIRET</u>                  | RAISON :                                                              | SOCIALE                   |
| 000000000000                  | ABSENCE DE RATTACHEMENT                                               |                           |
| 12345678200010                | ETABLISSEMENT NUMERO 01                                               |                           |
| 12345678200036                | ETABLISSEMENT NUMERO 03                                               |                           |
| Siret : 123<br>- Adresse :    | - [Sélection d'un siège social]<br>e social rattaché à l'employeur en | cours avec succès.        |
| - Adresse :<br>- CP / Ville : | Activité : Autres organisations fonct                                 | OK                        |
| Supprimer                     | Créer un s                                                            | iège social 📄 Enregistrer |
|                               | Lier siège social à                                                   | l'employeur Annuler       |

2. Vous visualisez le siège social en rouge ETABLISSEMENT NUMERO 01 et en vert l'établissement qui lui est rattaché, l'ETABLISSEMENT NUMERO 02.

3. Si plusieurs établissement alors reconduire la même procédure

| DETOUD                                                                                                    |                                            |                                                                                                    |                                  |
|----------------------------------------------------------------------------------------------------|--------------------------------------------|----------------------------------------------------------------------------------------------------|----------------------------------|
| RETOUR                                                                                                    |                                            |                                                                                                    |                                  |
| SOMMAIRE                                                                                                    |                                            |                                                                                                    |                                  |
|                                                                                                    |                                            |                                                                                                    |                                  |
| and the second second second second second second second second second second second second second second second                                                                                                    |                                            |                                                                                                    |                                  |
| TE DES EMPLOYEURS                                                                                                    |                                            |                                                                                                    | Sièges sociaux 📗 Archivés        |
| SIRET                                                                                                    | C DENOMINATION                             | Q VILLE                                                                                                    | A ENTREE DISPOSITIF              |
|                                                                                                    | 10041                                      | 5000 C                                                                                                    | No. 4 207                        |
| ALC: NO. OF THE OWNER OF THE OWNER OF THE OWNER OF THE OWNER OF THE OWNER OF THE OWNER OF THE OWNER OF THE OWNE                                                                                                    | 10.00                                      | 2007                                                                                                    | 5.00 pm                          |
| ALC: NO.                                                                                                    | 200.00004                                  | Coloradora de la coloradora de la coloradora de la coloradora de la coloradora de la coloradora de la coloradora                                                                                                    | 1505 200                         |
|                                                                                                    | 100 gal                                    | and a                                                                                                    | 141.04                           |
| a lateral                                                                                                    | HE REPORT FOR A                            | 199. Jac                                                                                                    | 100-00                           |
| COLUMN TO A                                                                                                    | No. and No. of Concession, Name            | 10 10 10 10 10 10 10 10 10 10 10 10 10 1                                                                                                    | 108.04                           |
| 100 BTT                                                                                                    | 10.415                                     | 10113.2.Pp                                                                                                    | 1.01.00                          |
| and the second second se | Entrance of the point of the second second | 1127.2                                                                                                    | 140.48                           |
| AC 8 40 1                                                                                                    | and a                                      | the Contract of the Contract of the Contract o | 1.1.1.1                          |
| a har.                                                                                                    | (Manufact)                                 | and share a particular                                                                                                    |                                  |
| 678200010                                                                                                    | ETABLISSEMENT NUMERO 01                    | CAEN                                                                                                    | 01/01/2020                       |
| 5678200028                                                                                                    | ETABLISSEMENT NUMERO 02                    | CAEN                                                                                                    | 01/01/2020                       |
| 678200036                                                                                                    | ETABLISSEMENT NUMERO 03                    | CAEN                                                                                                    | 01/01/2020                       |
| C TOTAL COLOR                                                                                                    | NO WITH LOUIS WAR                          | ALC: MARKED                                                                                                    | 101-01-0010-                     |
| and the second second se | and all show the set                       | NOON THE ME                                                                                                    | 0.8.20                           |
| and the second second se | ALCONOMICS.                                | King term                                                                                                    | 0.0.01                           |
| - Contractor                                                                                                    | ALC: N & N & DODD                          | C TALEN OF                                                                                                    | 0.000                            |
| The late of                                                                                                    |                                            |                                                                                                    | 0.8.99                           |
|                                                                                                    |                                            |                                                                                                    |                                  |
| acharcha avancéa                                                                                                    |                                            |                                                                                                    | Aiguter 🗧 Modifier 🗧 🕱 Supprimer |

### CREER UN SIEGE SOCIAL ET LE LIER A UN ETABLISSEMENT

Vous souhaitez lier aux employeurs ETABLISSEMENT NUMERO 01 (siret 12345678200010) et ETABLISSEMENT NUMERO 02 (siret 12345678200028) le siège social ETABLISSEMENT PRINCIPAL que vous ne gérez pas (siret 12345678200036) avec Impact Emploi.

1. Vous devez créer le siège social ETABLISSEMENT PRINCIPAL Siret 1234567800036 qui n'existe pas dans votre base

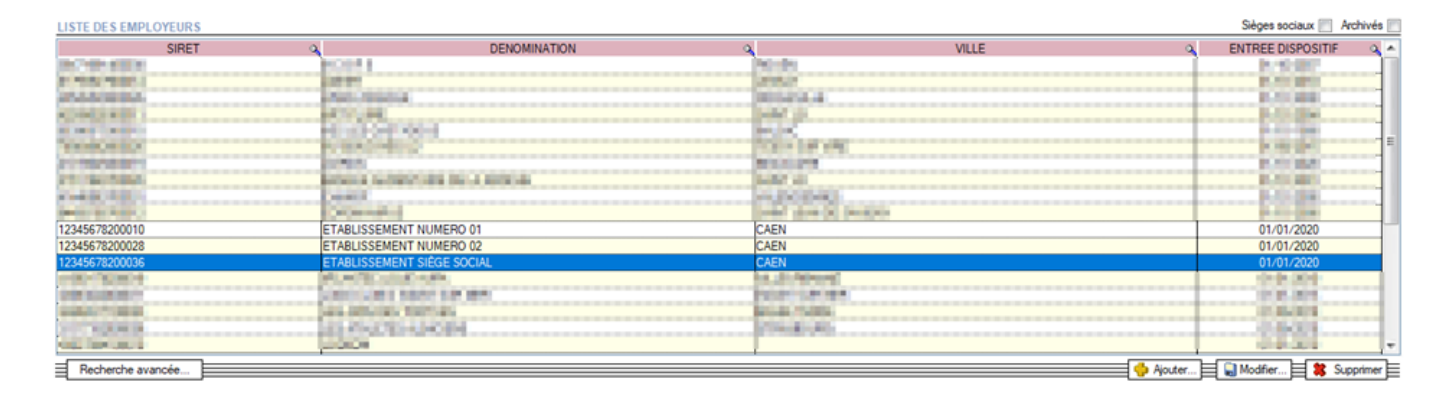

2. Se positionner sur la fiche administrative de l'employeur ETABLISSEMENT NUMERO 01 en modification, puis cliquer sur le champ « … »

| Impact Emploi - [Sé         | ection d'un siège social]                                         | ×        |  |  |
|-----------------------------|-------------------------------------------------------------------|----------|--|--|
| <u>SIRET</u>                | RAISON SOCIALE                                                    | <b>_</b> |  |  |
| 0000000000000               | ABSENCE DE RATTACHEMENT                                           |          |  |  |
| 12345678200028              | 12345678200028 ETABLISSEMENT NUMERO 02                            |          |  |  |
| 12345678200036              | SIÈGE SOCIAL                                                      |          |  |  |
|                             |                                                                   |          |  |  |
|                             |                                                                   |          |  |  |
|                             |                                                                   |          |  |  |
|                             |                                                                   |          |  |  |
| Siret : 123456782 00036     | Raison soc. : SIÈGE SOCIAL                                        |          |  |  |
|                             |                                                                   |          |  |  |
| - Adresse :                 |                                                                   |          |  |  |
| A                           |                                                                   |          |  |  |
| - Adresse :                 |                                                                   |          |  |  |
| - CP / Ville : 14000 V / C/ | AEN                                                               |          |  |  |
|                             |                                                                   |          |  |  |
| - Code APE : 9499Z 🗸        | Activité : Autres organisations fonctionnant par adhésion volonta | ire      |  |  |
|                             |                                                                   |          |  |  |
| Supprimer                   | 1 Créer un siège social 🔛 Enreg                                   | istrer   |  |  |
|                             | 3 Lier siège social à l'employeur 👔 🛛 An                          | nuler    |  |  |

Une fenêtre de confirmation s'affiche à l'écran, cliquer sur « ok » puis enregistrer l'employeur.

Vous visualisez en vert le ou les établissements qui lui sont rattachés.

| LISTE DES EMPLOYEURS                                                                                                    |                                                                                                    |                                                                                                    |       | Sièges sociaux 📃 Archivés 📃                                                                                     |
|----------------------------------------------------------------------------------------------------|----------------------------------------------------------------------------------------------------|----------------------------------------------------------------------------------------------------|-------|----------------------------------------------------------------------------------------------------|
| SIRET Q                                                                                                    | DENOMINATION                                                                                                    | ٩                                                                                                    | VILLE | A ENTREE DISPOSITIF A A                                                                                         |
| 10.101.000                                                                                                    | 10.077                                                                                                    | 10.00                                                                                                    |       | The second second second second second second second second second second second second second second second se |
| ACTION THE ST                                                                                                    | 494.60                                                                                                    | 4401                                                                                                    |       | 6.1980                                                                                                    |
| 40.00.00000                                                                                                    | ALL REPORT                                                                                                    | 80-04.L                                                                                                    |       |                                                                                                    |
|                                                                                                    | N 1, N                                                                                                    |                                                                                                    |       |                                                                                                    |
|                                                                                                    | AND DEPARTMENT                                                                                                    | P.15.                                                                                                    |       | 1 1 1 1 1 1 1 1 1 1 1 1 1 1 1 1 1 1 1                                                                           |
| The second second secon | a beer to a                                                                                                    |                                                                                                    |       | <u>5 8 8 8</u>                                                                                                  |
| IN LONG .                                                                                                    | Line a supervised and an and a supervised and a supervised and a supervise | Red Strong                                                                                                    |       |                                                                                                    |
| and the second second se                                                                                                    | and a second second second second second second second second second second second second second second second                                                                                                    | the local division of the second second second second second second second second second second second second s                                                                                                    |       |                                                                                                    |
| and so the second second second second second second second second second second second second second second se                                                                                                    | COMPANY OF THE OWNER OF THE OWNER OF THE OWNER OF THE OWNER OF THE OWNER OF THE OWNER OF THE OWNER OF THE OWNER                                                                                                    | 2007 Box 20 20                                                                                                    |       |                                                                                                    |
| 12345678200010                                                                                                    | ETABLISSEMENT NUMERO 01                                                                                                    | CAEN                                                                                                    |       | 01/01/2020                                                                                                    |
| 12345678200028                                                                                                    | ETABLISSEMENT NUMERO 02                                                                                                    | CAEN                                                                                                    |       | 01/01/2020                                                                                                    |
|                                                                                                    | CONTRA NONE AND                                                                                                    | A CONTRACTOR OF A CONTRACTOR OF A CONTRACTOR O |       | 01.01.000                                                                                                    |
| Contraction ( )                                                                                                    | ADD COLORIDA DODARD                                                                                                    | 1001-1 2-10 MID1                                                                                                    |       |                                                                                                    |
| Contraction of the local distance of the local distance of the loc | Contraction of the second                                                                                                    | and a lower                                                                                                    |       | P (9) (9)                                                                                                    |
| PETROPER                                                                                                    | CONTRACTOR ALCORDO                                                                                                    | Press Ac                                                                                                    |       | PORTED I                                                                                                    |
| AND AN ADDRESS OF ADDRESS OF ADDR | 10 N.P                                                                                                    |                                                                                                    |       | B. 411 (1991)                                                                                                   |
| 014000000040                                                                                                    | LODEOM TTO                                                                                                    | jonin'i manyoia                                                                                                    |       | 00002020                                                                                                    |
| Recherche avancée                                                                                                    |                                                                                                    |                                                                                                    |       | 🔶 Ajouter 🔛 Modifier 🗱 Supprimer                                                                                |

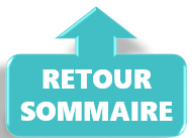

Les sièges sociaux (non employeurs) ne sont pas visibles dans la liste des employeurs, pour les visualiser activer la case « Sièges sociaux » à gauche de la liste des employeurs.

| LISTE DES EMPLOYEURS |                |       | Sièges sociaux 🔽 Vchivés 📃 |
|----------------------|----------------|-------|----------------------------|
| SIRET                | DENOMINATION Q | VILLE | ENTREE DISPOSITIF          |
| 12345678200036       | SIÈGE SOCIAL   | CAEN  |                            |
|                      |                |       |                            |
|                      |                |       |                            |
|                      |                |       |                            |
|                      |                |       |                            |
|                      |                |       |                            |
|                      |                |       |                            |
|                      |                |       |                            |

### ANNULER UN LIEN ENTRE UN ETABLISSEMENT ET UN SIEGE SOCIAL

Vous souhaitez supprimer le lien entre ETABLISSEMENT 01 (siret 12345678200010) et le siège social ETABLISSEMENT PRINCIPAL (siret 12345678200036).

1. Se positionner sur la fiche administrative de l'employeur ETABLISSEMENT NUMERO 01 en modification, puis cliquer sur le champ « ... ».

La fenêtre suivante s'affiche, en rouge apparaît le siège social auquel est rattaché l'établissement.

- 1. Sélectionner dans la liste 'ABSENCE DE RATTACHEMENT'
- 2. Puis cliquer sur « Lier siège social à l'employeur »

| Impact Emploi - [Sék | ection d'un siège social]                  | ×      |
|----------------------|--------------------------------------------|--------|
| <u>SIRET</u>         | RAISON SOCIALE                             | -      |
| 0000000000000        | ABSENCE DE RATTACHEMENT                    |        |
| 12345678200028       | ETABLISSEMENT NUMERO 02                    |        |
| 12345678200036       | SIÈGE SOCIAL                               |        |
|                      |                                            |        |
|                      |                                            |        |
|                      |                                            |        |
|                      | ·                                          |        |
| Siret :              | Raison soc. :                              |        |
|                      |                                            |        |
| - Adresse :          |                                            |        |
| - Adresse :          |                                            |        |
| - CP / Ville :       |                                            |        |
|                      |                                            |        |
| - Code APE :         | Activité :                                 |        |
|                      |                                            |        |
| Supprimer            | Créer un siège social 📖 Enreg              | istrer |
|                      |                                            |        |
|                      | 2 📗 Lier siège social à l'employeur 📗 🛄 An | nuler  |

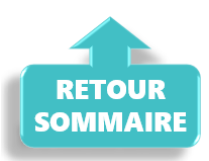

Une fenêtre de confirmation s'affiche à l'écran, cliquer sur « OK » puis enregistrer l'employeur.

Dans la liste des employeurs ETABLISSEMENT NUMERO 01 ne s'affiche plus en vert, il n'est plus rattaché à un siège social.

### SUPPRIMER UN SIEGE SOCIAL

Vous souhaitez supprimer le siège social ETABLISSEMENT PRINCIPAL rattaché à un établissement.

 Se positionner sur la liste des sièges sociaux, selectionner le siège puis cliquer sur supprimer

| SIRET       | 2     | DENOMINATION         | 9   | VILLE | C ENTREE DISPOSIT |
|-------------|-------|----------------------|-----|-------|-------------------|
| 34567820003 | 6 ETA | BLISSEMENT PRINCIPAL | CAE | N     |                   |
|             |       |                      |     |       |                   |
|             |       |                      |     |       |                   |
|             |       |                      |     |       |                   |
|             |       |                      |     |       |                   |
|             |       |                      |     |       |                   |
|             |       |                      |     |       |                   |
|             |       |                      |     |       |                   |
|             |       |                      |     |       |                   |

Une fenêtre de confirmation s'affiche à l'écran, cliquez sur « OUI ».

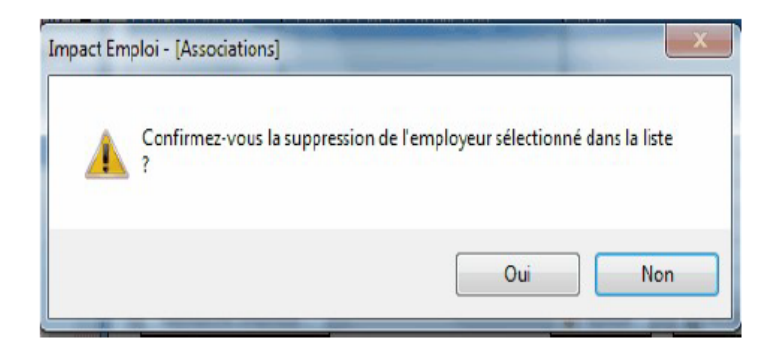

Saisir le mot de passe de votre session Impact emploi (idem suppression d'un bulletin).

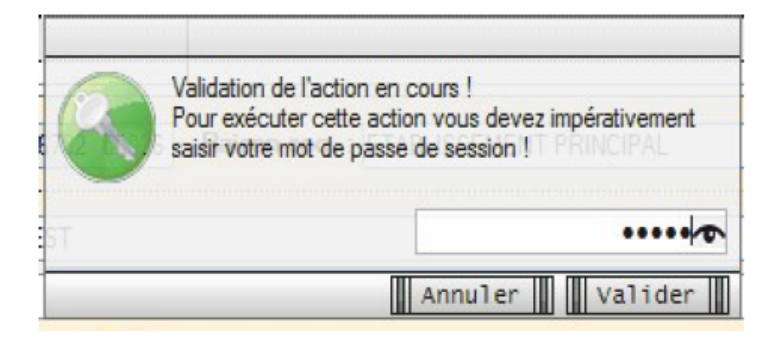

2. Le siège social ETABLISSEMENT PRINCIPAL n'est plus présent dans la liste des siège sociaux.

| SIRET Q | DE | ENOMINATION | 9 | VILLE | ENTRE | E DISPOSITO |
|---------|----|-------------|---|-------|-------|-------------|
|         |    |             |   |       | 1     |             |
|         |    |             |   |       |       |             |
|         |    |             |   |       |       |             |
|         |    |             |   |       |       |             |
|         |    |             |   |       |       |             |
|         |    |             |   |       |       |             |

3. les établissements ETABLISSEMENT NUMRO 01 et ETABLISSEMENT NUMERO 02 ne sont plus rattachés à un siège social, ils ne sont plus en vert.

| RETOUR<br>SOMMAIRE                                                                                                    |                                                                                                    |                                                                                                    |                                                                                                    |
|----------------------------------------------------------------------------------------------------|----------------------------------------------------------------------------------------------------|----------------------------------------------------------------------------------------------------|----------------------------------------------------------------------------------------------------|
| LISTE DES EMPLOYEURS                                                                                                    |                                                                                                    |                                                                                                    | Sieges sociaux Archives                                                                                                    |
| SIRET                                                                                                    | Q DENOMINATION C                                                                                                    | VILLE Q                                                                                                    | ENTREE DISPOSITIF                                                                                                    |
|                                                                                                    | 1000                                                                                                    | 1000                                                                                                    | 4.5,80                                                                                                    |
|                                                                                                    | and the state of the                                                                                                    | and the second second sec                                                                                                    | 11000                                                                                                    |
| the second second second second second second second second second second second second second second second se                                                                                                    | 10 N. M                                                                                                    | Send 10                                                                                                    | and the second second sec |
| North Product A                                                                                                    | 108.093.000 (MCR)                                                                                                    | 81.51                                                                                                    | B. 10 ( B)                                                                                                    |
| THE REPORT OF                                                                                                    | The Real Property of the Property of the Prope | The second second secon | 8.0000 E                                                                                                    |
| and a second to                                                                                                    | and the second second se                                                                                                    |                                                                                                    | 8.30 80                                                                                                    |
| The section of the section of the se | Second and the Constant of                                                                                                    | and in                                                                                                    | 11000                                                                                                    |
| PRINT NO.                                                                                                    |                                                                                                    | Selectors                                                                                                    |                                                                                                    |
| NAME OF TAXABLE PARTY.                                                                                                    | INFRANCE AND                                                                                                    | NAME AND DESCRIPTION                                                                                                    | P. P. COMP.                                                                                                    |
| 12345678200010                                                                                                    | ETABLISSEMENT NUMERO 01                                                                                                    | CAEN                                                                                                    | 01/01/2020                                                                                                    |
| 12345678200028                                                                                                    | ETABLISSEMENT NUMERO 02                                                                                                    | CAEN                                                                                                    | 01/01/2020                                                                                                    |
| 210001 T0000010                                                                                                    | and second country of the second second second second second second second second second second second second s                                                                                                    | AN LONDONNE                                                                                                    | 0101-0010                                                                                                    |
| THE REAL PROPERTY AND INCOME.                                                                                                    | CONTRACTOR STATES                                                                                                    | DOM: NO.                                                                                                    | 0.4-304                                                                                                    |
| and the second second se                                                                                                    | ALCOURT OF A                                                                                                    | Bacille Contra                                                                                                    | 10.000                                                                                                    |
| the state of the state of the s | THE REPAIR ADDRESS                                                                                                    | The Real Property of the Property of the Prope | 0.000                                                                                                    |
| And Property in the second second sec | 1 (21.2)                                                                                                    |                                                                                                    | 10105-0016                                                                                                    |
| Contraction of the Contraction of the Contraction o | ALBOR IN                                                                                                    | CON BURNE                                                                                                    | 10.01.000 v                                                                                                    |
| Destaute success                                                                                                    |                                                                                                    |                                                                                                    |                                                                                                    |

### TRANSFORMER UN SIEGE SOCIAL EN EMPLOYEUR

Vous avez récupéré la gestion du siège social ETABLISSEMENT PRINCIPAL, vous devez compléter sa fiche administrative pour qu'il devienne employeur .

 se positionner sur la lise des sièges sociaux, sélectionner le siège puis cliquer sur « Modifier ».

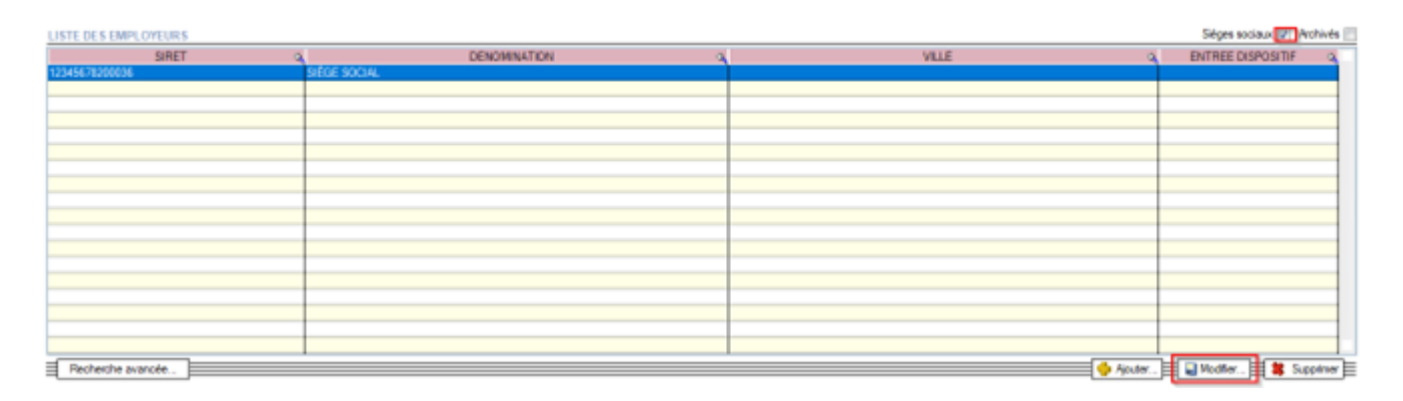

2. Désactiver la case siège social en bas de l'écran, enregistrer la fiche employeur puis quitter la fenêtre.

| Impact Emploi - [Fiche administrative em                                                                                                    | pkyeur]                                                                                                    |                                                                                                    |
|----------------------------------------------------------------------------------------------------|----------------------------------------------------------------------------------------------------|----------------------------------------------------------------------------------------------------|
| Siret : 123456782 00036 Raison soc.<br>Forme jur. : ASS V ASSOCIATIONS                                                                                 | : SIÈGE SOCIAL<br>Monsieur le Président - Archivé : No                                                          | Navigation Général                                                                                                    |
| Coordonnées           - Adresse :           - Adresse :           - CP / Ville :           - ZFU ZRR OIG ZRD - Implantation                            | Activité  APE: Covid-19: Agréments et autres options Sans agrément                                              | Créer un employeur :<br>Fiche vide<br>Modifier un employeur :<br>Ouvrir<br>Enregistrer 2<br>Editions :                                                                                |
| Date de création de l'association :         Date d'entrée dans Impact Emploi :         Date de fin du dispositif Impact Emploi :                       | Date d'embauche du 1er salarié :     Date sans personnel à titre définitif :     Date de cessation d'activité : | Counters types Retour à l'écran principal Convention collective Identification des organismes Retraite complémentaire                                                                 |
| Iformations diverses         N° de dossier tiers de confiance :         Ass. assujettie à la TVA         Fractionnement :         1/1         Instante | Horaire de travail mensuel de l'association :<br>Mont. unitaire des indemnités kilométriques :                  | Prévoyance/Retraite     Non     Prévoyance/Retraite     Identification recette des impôts     Taux accident du travail     Coordonnées bancaires et mod     Eormation professionnelle |
| Nom Prénom                                                                                                    | Adresse Code postal S                                                                                           | V<br>Information professionheile<br>Informations complémentaires<br>Liste des salariés<br>Historique des messages                                                                     |

3. Le siège social SIEGE SOCIAL n'est plus présent dans la liste des sièges

| SIRET Q | DENOMINATION | Q | VILLE | S ENTREE | DISPOSITO |
|---------|--------------|---|-------|----------|-----------|
|         |              |   |       |          |           |
|         |              |   |       |          |           |
|         |              |   |       |          |           |
|         |              |   |       |          |           |
|         |              |   |       |          |           |
|         |              |   |       |          |           |
|         |              |   |       |          |           |
|         |              |   |       |          |           |
|         |              |   |       |          |           |
|         |              |   |       |          |           |

4. l'employeur SIEGE SOCIAL est présent dans la liste des employeur, vous pouvez alors compléter la fiche administrative en saisissant les informations nécessaires dans chaque onglet.

Sélectionner l'employeur et le modifier.

| LISTE DES EMPLOYEURS                                                                                                    |                                                                                                    |                       | Sièges sociaux 📰 Archivés 📰 |
|----------------------------------------------------------------------------------------------------|----------------------------------------------------------------------------------------------------|-----------------------|-----------------------------|
| SIRET                                                                                                    | DENOMINATION Q                                                                                                    | VILLE Q               | ENTREE DISPOSITIF           |
| The Property of Control of Control of Contro | HODA &                                                                                                    | No. 19                | N. 10 (107)                 |
| 81 YO M YOU MANY                                                                                                    | 19.91                                                                                                    | 215.0                 | P. No. (Pro)                |
| ana ana ana                                                                                                    | Pascessa .                                                                                                    | 00523.4               | ECO CARA                    |
| A DOMESTIC AND A DOMESTIC AND A DOMESTICA AND A DOMESTICA AND A DOMES | ACCURATE CONTRACTOR OF A DESCRIPTION OF A DESCRIPTION OF A DESCRIPANTE A DESCRIPANTE A DESCRIPANTE A DESCRIPTION OF A DESCRIP | MAY ()                | P-01284                     |
| at the second second                                                                                                    | HE REPORT OF H                                                                                                    | and an                | 0.00-000                    |
| THE REPORT OF                                                                                                    | No. of Concession, Name of Concession, Name of | TO A DR VAL           | A 100 (04)                  |
| 2010000010                                                                                                    | 1095                                                                                                    | MILLION CONTRACTOR    | P. CO. BAL                  |
| 21080588                                                                                                    | processing and a second second s                                                                                                    | 1497-0                | ECOCHES.                    |
| x-4808801                                                                                                    | Least I                                                                                                    | 14,00040              | P. 0. 04                    |
| Design and Address of the Address of the Address of | Or personal set                                                                                                    | pear general perspect | P. 411-104                  |
| 12345678200010                                                                                                    | ETABLISSEMENT NUMERO 01                                                                                                    | CAEN                  | 01/01/2020                  |
| 12345678200028                                                                                                    | ETABLISSEMENT NUMERO 02                                                                                                    | CAEN                  | 01/01/2020                  |
| 12345678200036                                                                                                    | ETABLISSEMENT SIÈGE SOCIAL                                                                                                    | CAEN                  | 01/01/2020                  |
|                                                                                                    | ALCONOMIC AND A DECIMAL AND A DECIMAL AND A  | ta_dt/deverg          | 10105-0010                  |
| 00000000                                                                                                    | CONTRACT SERVICE                                                                                                    | POINT OF MA           | 0105.0015                   |
|                                                                                                    | Jas ancies remain                                                                                                    | kearson.              | 006001                      |
| ALC: NOT THE REAL OF                                                                                                    | 123-75-0725-03-034                                                                                                    | 206-8-AD              | 0.8609                      |
| NEL TOP LOUIS                                                                                                    | Labora                                                                                                    |                       |                             |
| Recherche avancée                                                                                                    |                                                                                                    | 🔥 Ajouter             | Modfier 🗱 Supprimer         |

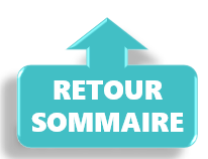